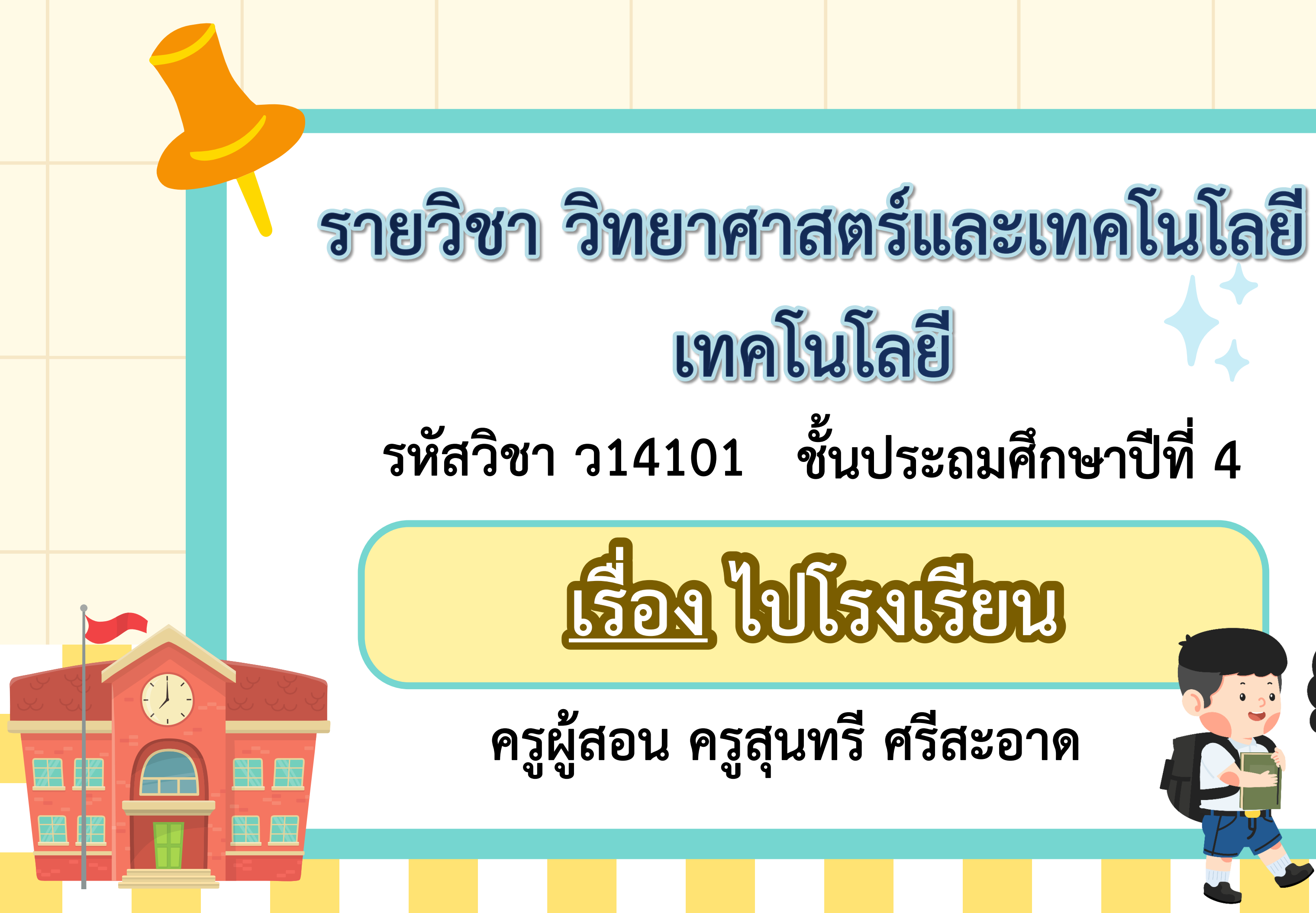

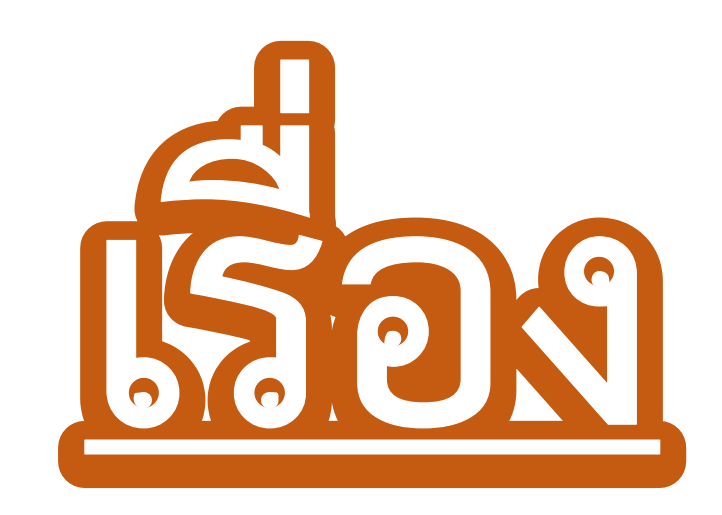

# **Misafan**

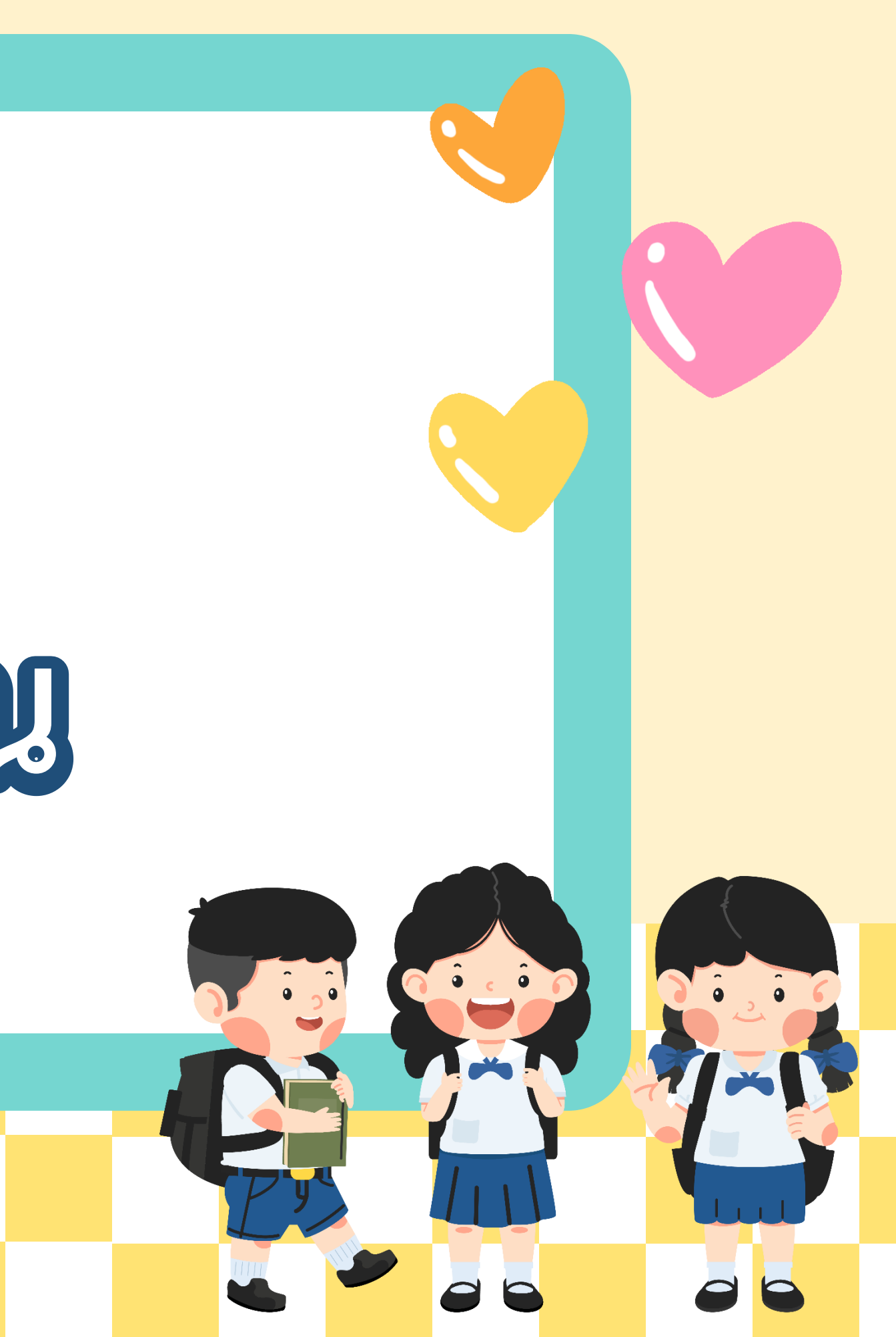

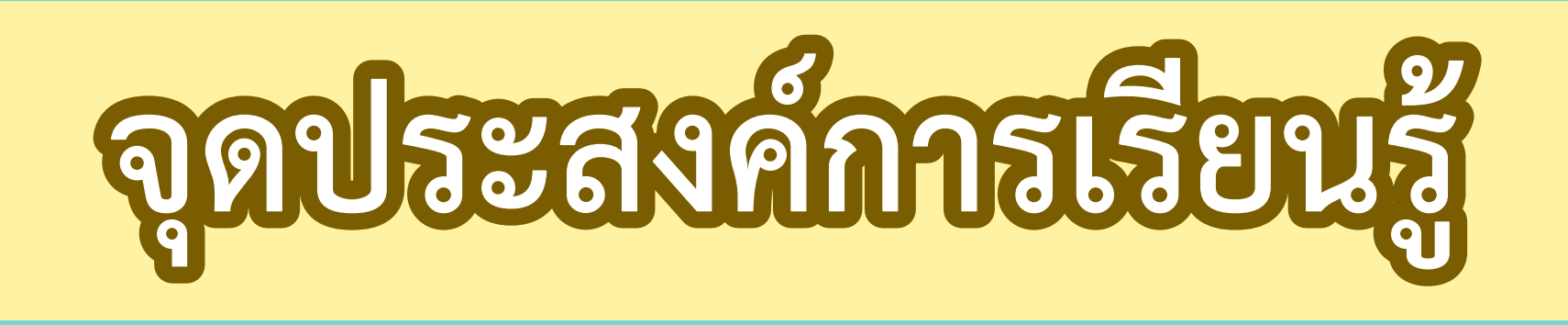

เขียนโปรแกรมเพื่อเปลี่ยนฉากเวทีจากการคลิก ตัวละคร ตรวจหาข้อผิดพลาดและผลการทำงาน ของโปรแกรม

## ด้าอาญญาญาญ

### การใช้คำสั่ง when this sprite clicked นำไปใช้ในกรณีใดบ้าง

## มื่อต้องการให้ผู้ใช้คลิกที่ตัวละครแล้วปรากฏเหตุการณ์ต่าง ๆ

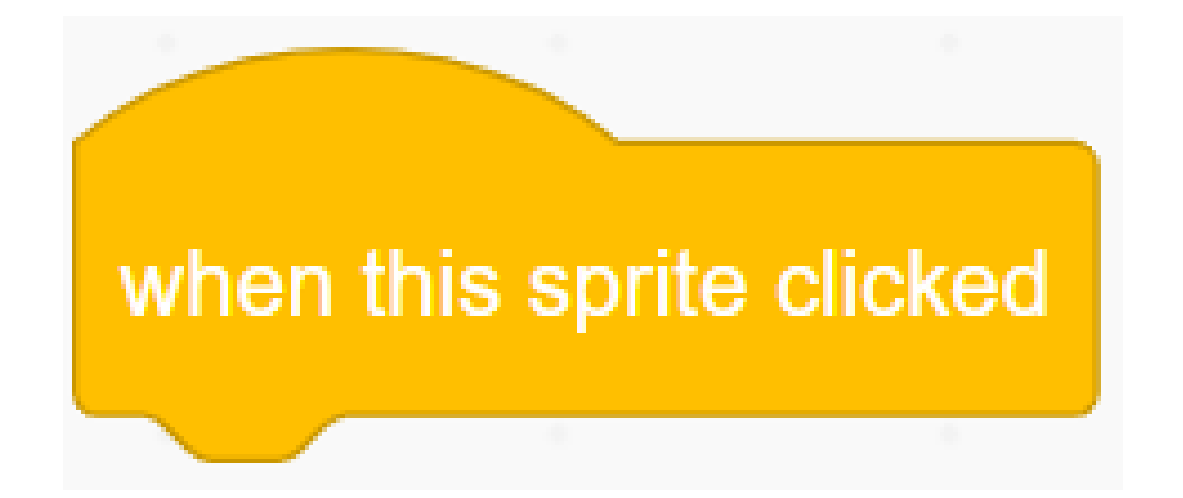

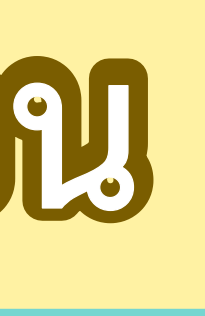

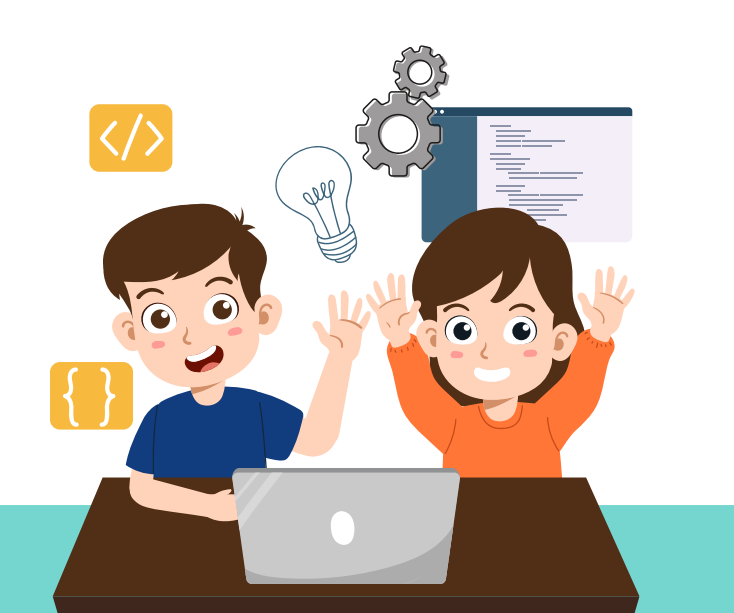

## กิจกรรมตกแต่งตัวละคร

### ให้นักเรียนตกแต่ง costume จากโปรแกรม Scratch ตามที่ครูสาธิต

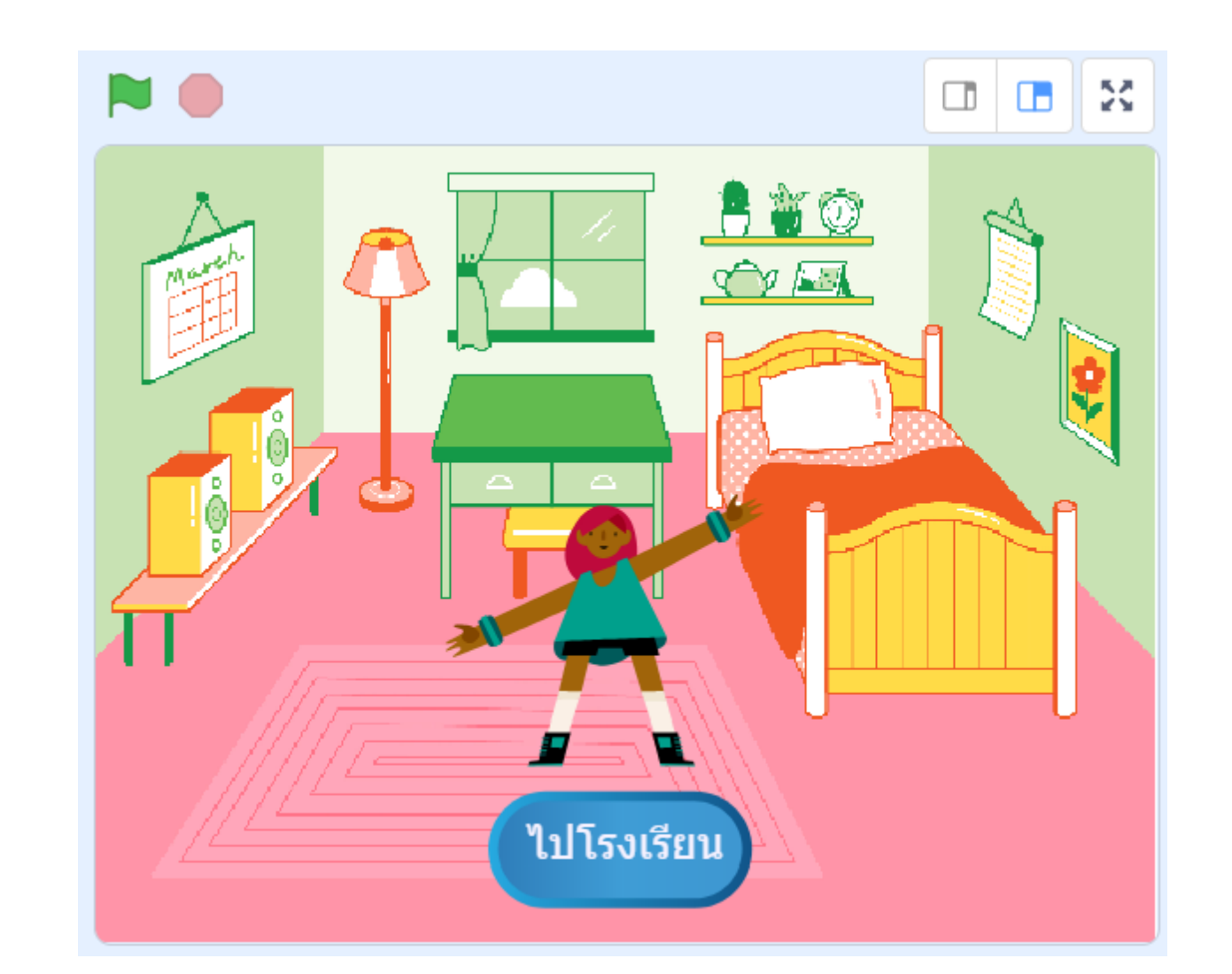

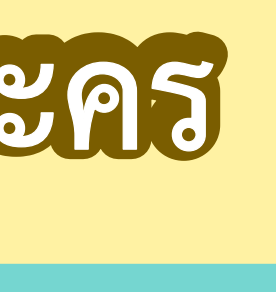

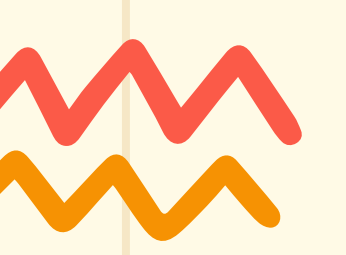

1. เปิดโปรแกรม Scratch เพิ่มฉากเวที 2 ฉาก คือ School และ Bedroom1 แล้วลบฉากเดิมออก

2. เพิ่มตัวละครชื่อ Max และ Button2 ที่ตัวละคร Button2 เลือกแถบ Costumes แล้วพิมพ์ข้อความ "ไป โรงเรียน" วางบนปุ่ม ดังรูป

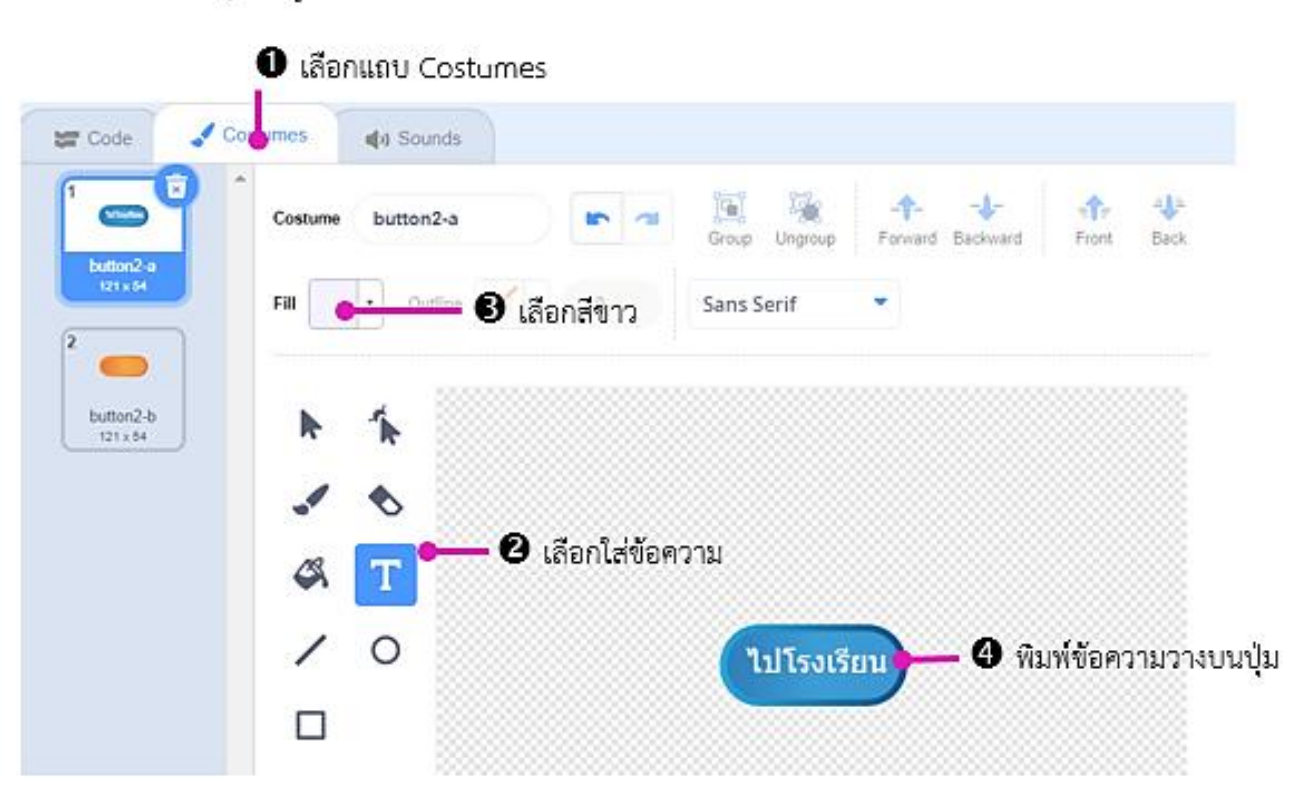

3. พิจารณาฉากที่ 1 และฉากที่ 2 ต่อไปนี้ จากนั้นตอบคำถามและเขียนโปรแกรมดังต่อไปนี้

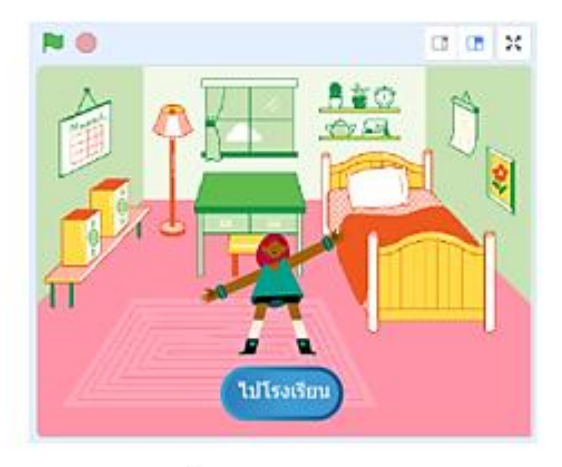

ฉากที่ 1

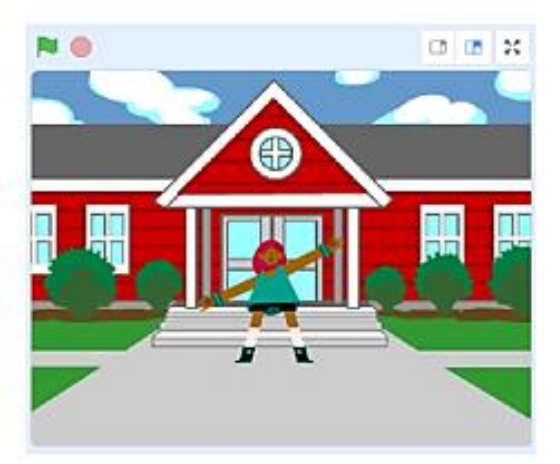

ฉากที่ 2

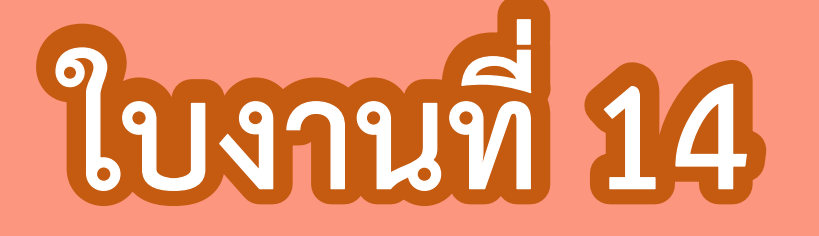

## เรื่อง ไปโรงเรียน

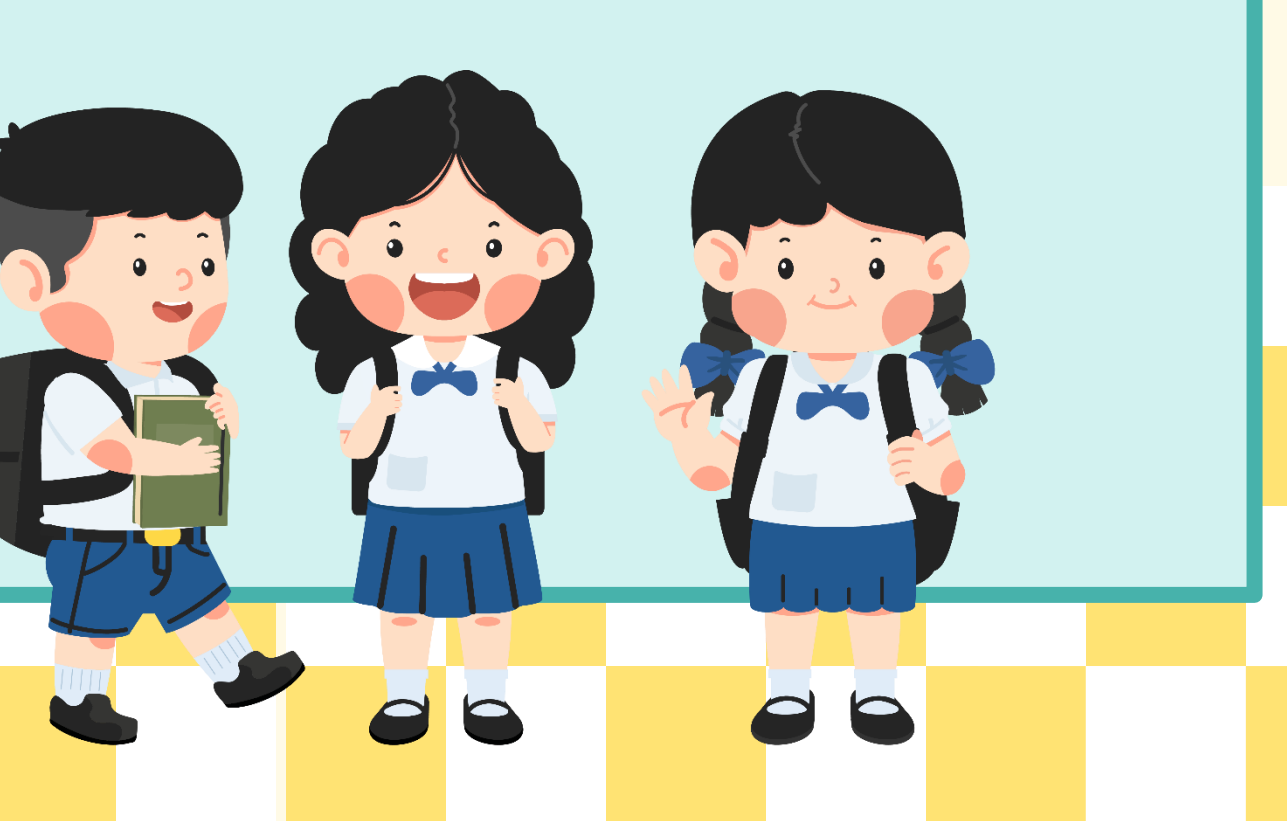

### บทบาทครูปลายทาง

ครูให้นักเรียนทำใบงาน 14 เรื่อง ไปโรงเรียน โดยทำเป็นงานคู่ จากนั้น ให้นักเรียนสลับกันตรวจกับ เพื่อนเพื่อตรวจสอบความถูกต้องของ ผลลัพธ์ และอภิปรายร่วมกันว่า โปรแกรมมีขั้นตอนการทำงานอย่างไร

นักเรียนทำใบงาน 14 เรื่อง ไป โรงเรียนโดยทำเป็นงานคู่ จากนั้น ให้นักเรียนสลับกันตรวจกับเพื่อน เพื่อตรวจสอบความถูกต้องของ ผลลัพธ์ และอภิปรายร่วมกันว่า โปรแกรมมีขึ้นตอนการทำงาน อย่างไร

 $\langle \rangle$ 

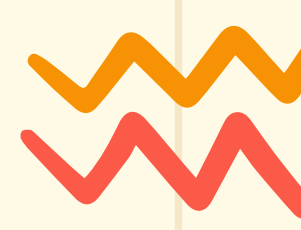

### บทบาทนักเรียน

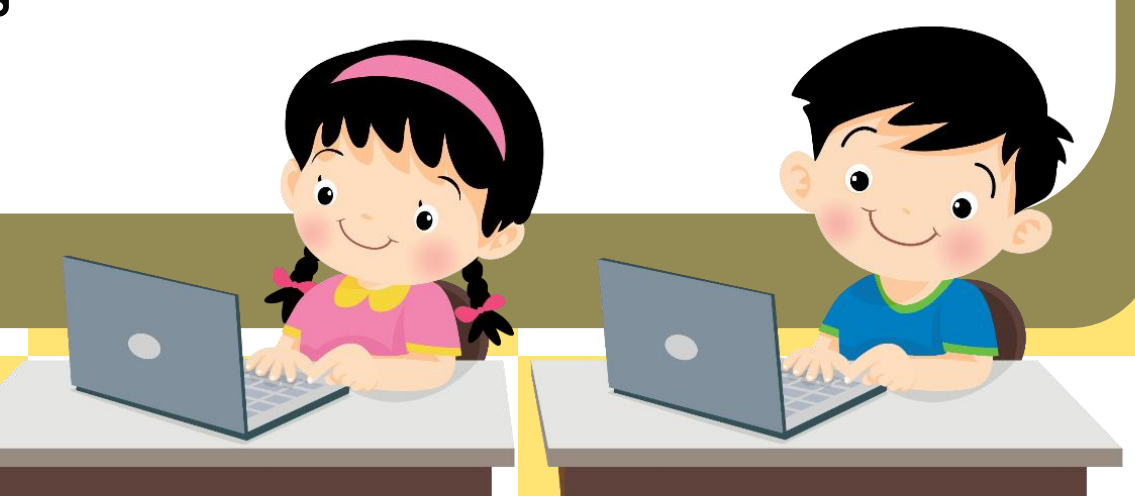

- 1. เปิดโปรแกรม Scratch เพิ่มฉากเวที 2 ฉาก คือ School และ Bedroom1 แล้วลบฉากเดิมออก
- 2. เพิ่มตัวละครชื่อ Max และ Button2 ที่ตัวละคร Button2 เลือกแถบ Costumes แล้วพิมพ์ข้อความ "ไปโรงเรียน" วางบนปุ่ม ดังรูป

| 0                     | เลือกแถบ Costumes               |                                             |
|-----------------------|---------------------------------|---------------------------------------------|
| 🔚 Code 🚽 Comur        | es 📢) Sounds                    |                                             |
| Laftades              | stume button2-a                 | - <b>↑-</b> - <b>↓-</b><br>Forward Backward |
| 121×54                | Outline 3 เลือกสีขาว Sans Serif | . •                                         |
| 2 <b>—</b>            |                                 |                                             |
| button2-b<br>121 x 54 | h 1                             |                                             |
|                       | × 🗞                             |                                             |
|                       | 🖇 🔳 🏎 2 เลือกใส่ข้อความ         |                                             |
|                       | / 0                             | ร้ยน 🗕 🕘 พิม                                |
|                       |                                 |                                             |

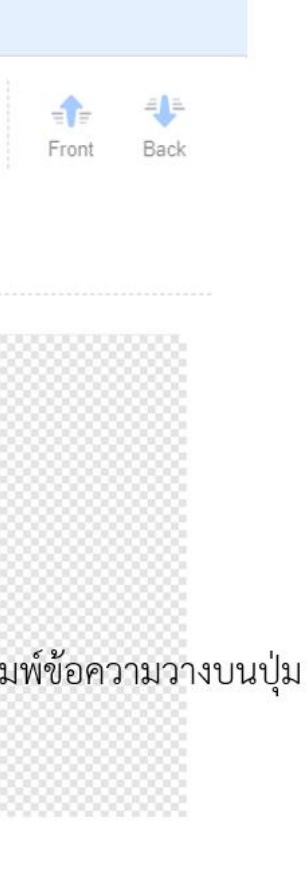

|                       | 0 เลือก  | แถบ Cost  | umes                |                   |
|-----------------------|----------|-----------|---------------------|-------------------|
| Code                  | Con imes | () Sounds |                     |                   |
| 1 Elisador            | Costume  | button2-a |                     | Group Ungroup For |
| 2                     | Fill     | Outline   | <b>3</b> เลือกสีขาว | Sans Serif        |
| button2-b<br>121 x 54 | k        | 1         |                     |                   |
|                       |          | ♦         |                     |                   |
|                       | 4        | Т         | - 2 เลือกใส่ข้อค    | ວານ               |
|                       | /        | 0         |                     | ไปโรงเรียน        |
|                       |          |           |                     |                   |

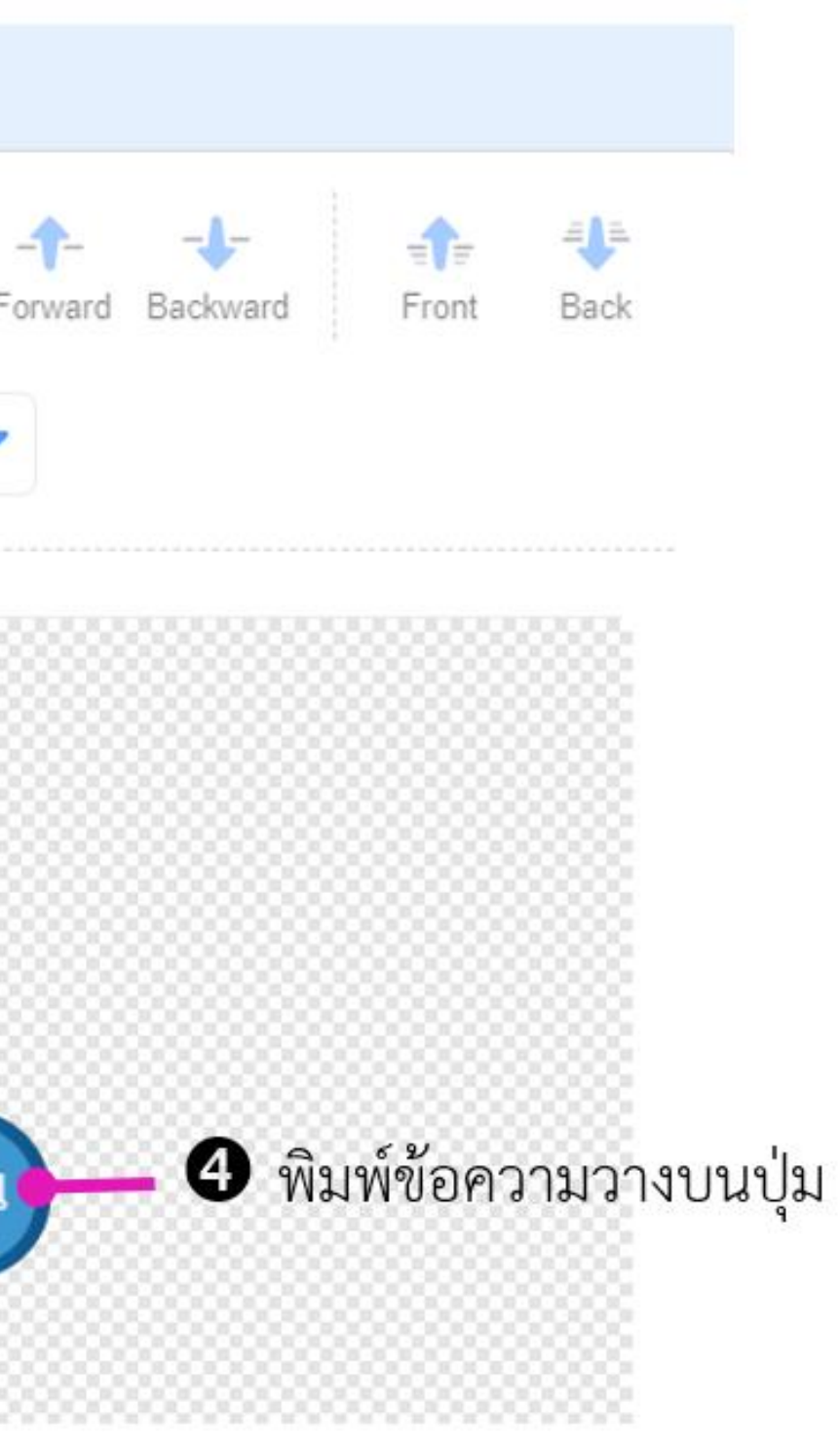

#### 3. พิจารณาฉากที่ 1 และฉากที่ 2 ต่อไปนี้ จากนั้นตอบคำถามและเขียนโปรแกรมต่อไปนี้

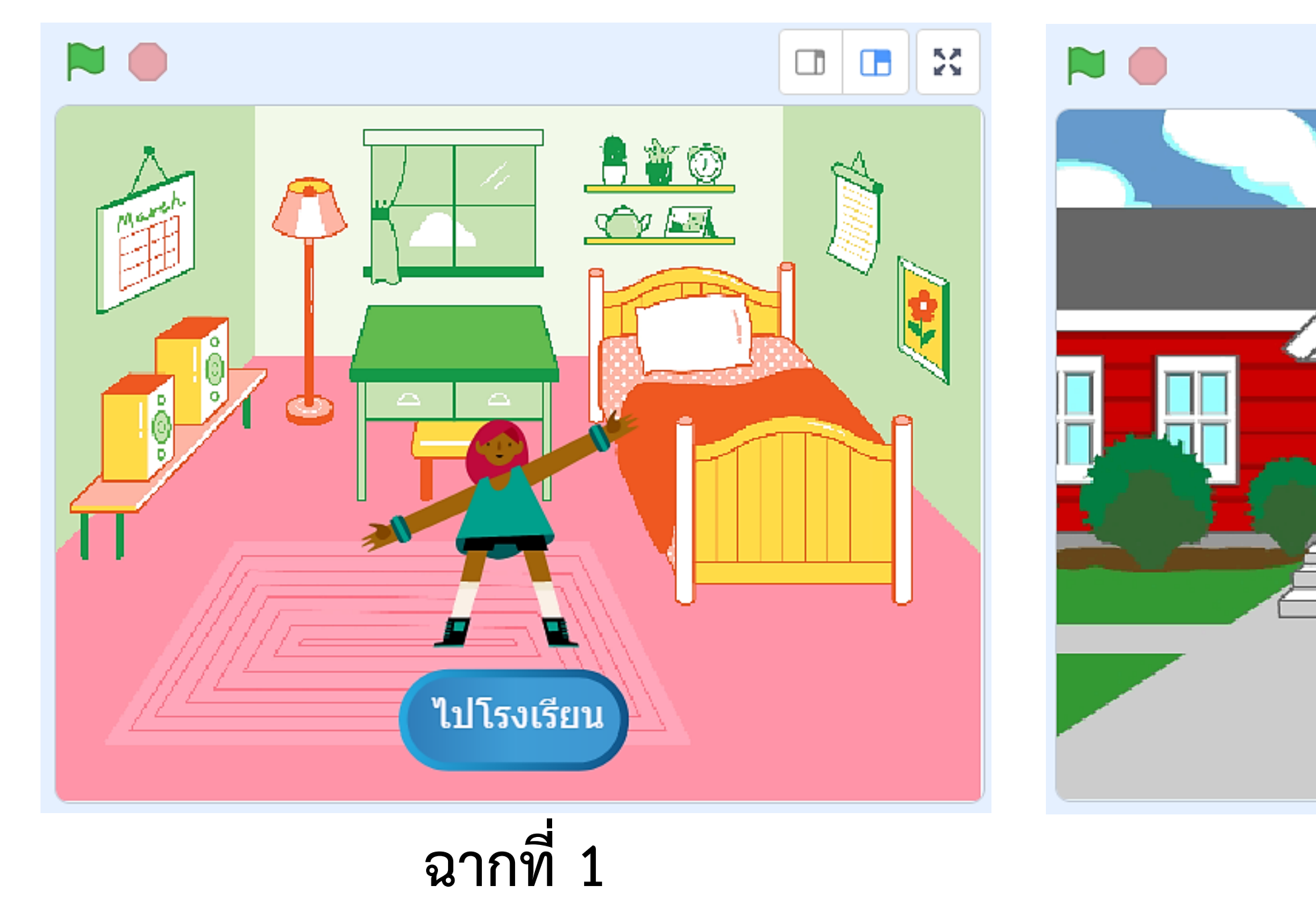

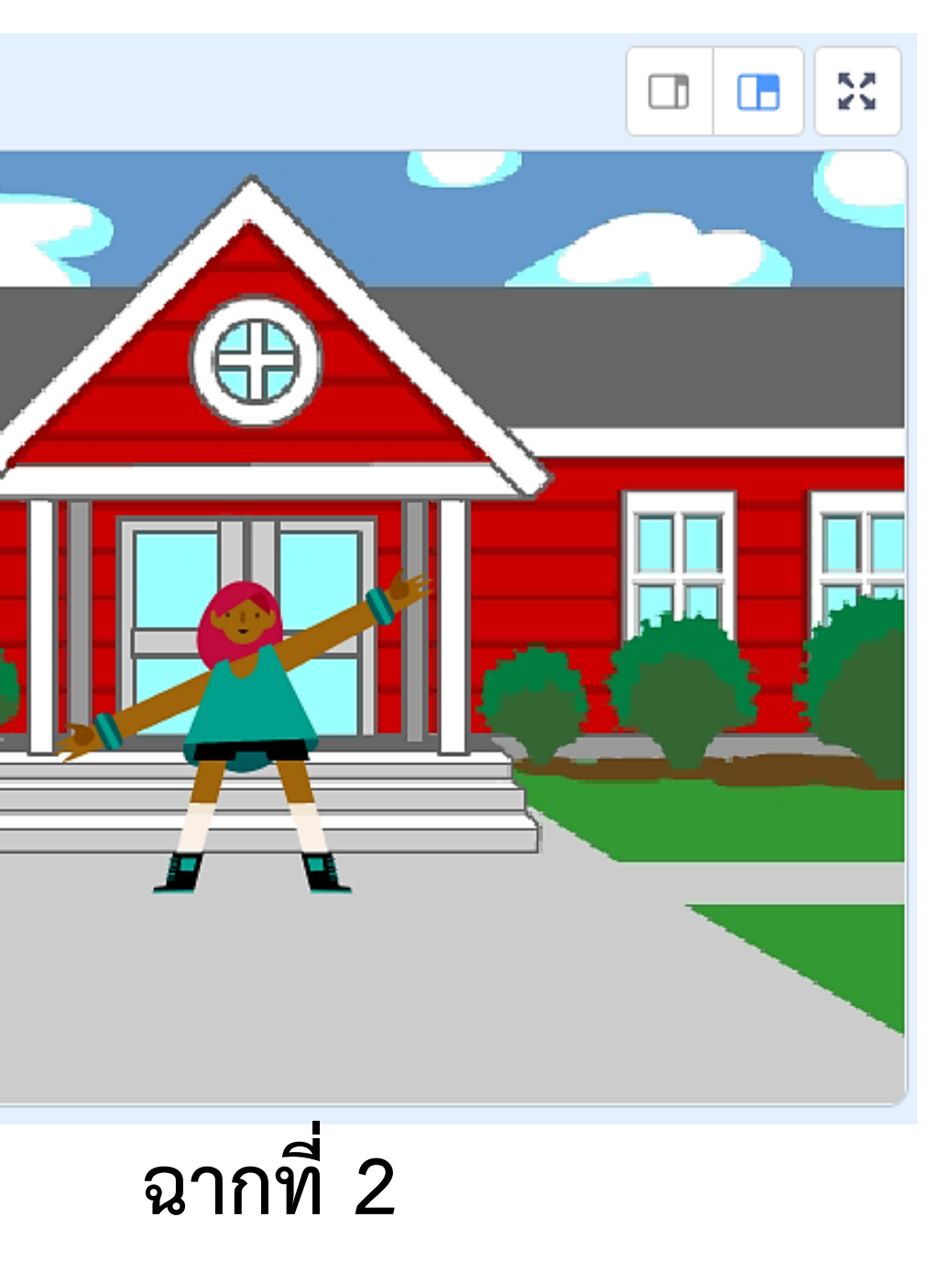

3.1 ฉากที่ 1 ใช้ฉากเวทีชื่ออะไร และมีตัวละครอะไรบ้าง ฉากเวที ชื่อ ..... ตัวละคร ชื่อ ..... 3.2 ฉากที่ 2 ใช้ฉากเวทีชื่ออะไร และมีตัวละครอะไรบ้าง ฉากเวที ชื่อ ..... ตัวละคร ชื่อ .....

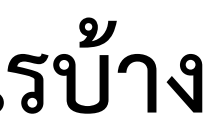

### <mark>ใบงาน 14</mark> ไปโรงเรียน

3.3 เขียนสคริปต์เพื่อให้ได้ผลลัพธ์ตามเงื่อนไขต่อไปนี้
1) เมื่อคลิกธงเขียว ให้ปรากฏผลลัพธ์ตามฉากที่ 1
2) เมื่อคลิกที่ปุ่มไปโรงเรียน ปรรเรียนให้ปรากฏผลลัพธ์ตามฉากที่ 2

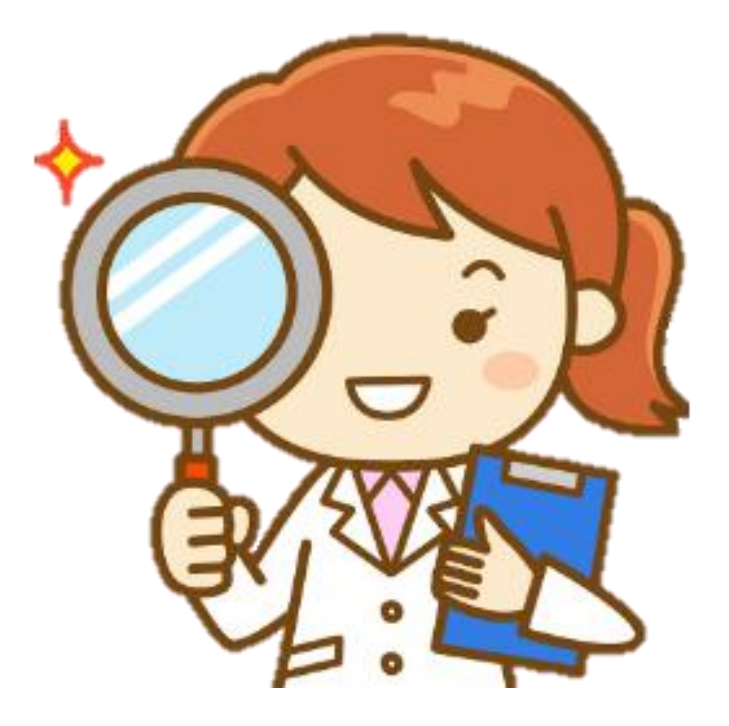

| เมื่อเขียนโปรแกรมเสร็จแล้วให้เพื่อนตรวจสอบ<br>ลงในช่องว่าง หากโปรแกรมทำงานได้ตามเงื่อนไข พ <sup>ร</sup> ์ |
|----------------------------------------------------------------------------------------------------|
| ผลการตรวจสอบ                                                                                              |
| โปรแกรมทำงานได้ถูกต้อ                                                                                     |
| โปรแกรมมีข้อผิดพลาด จุ                                                                                    |
|                                                                                                    |
| •••••••••••••••••••••••••••••••••••••••                                                                   |
| ลงชื่อผู้ตรวจ                                                                                             |
|                                                                                                    |

และทำเครื่องหมาย 🗸 ร้อมลงชื่อผู้ตรวจสอบ

อง จุดที่ต้องแก้ไขคือ

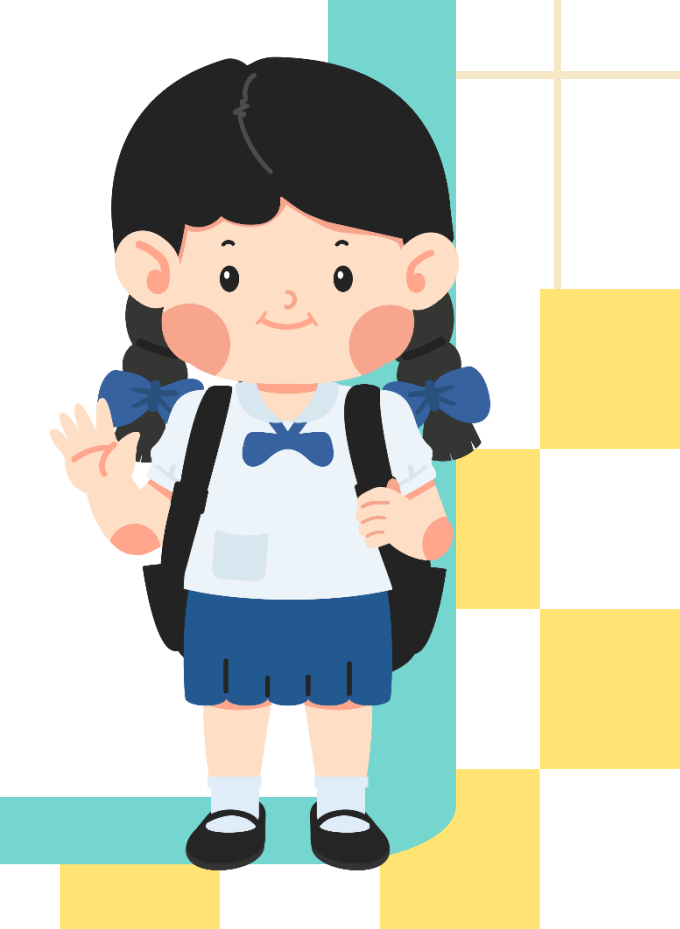

4. เขียนสคริปต์เพิ่มจากข้อ 3. ให้ตัวละคร Max หลังจากที่อยู่ฉากโรงเรียน ให้ทำท่าออกกำลังกายไปเรื่อย ๆ

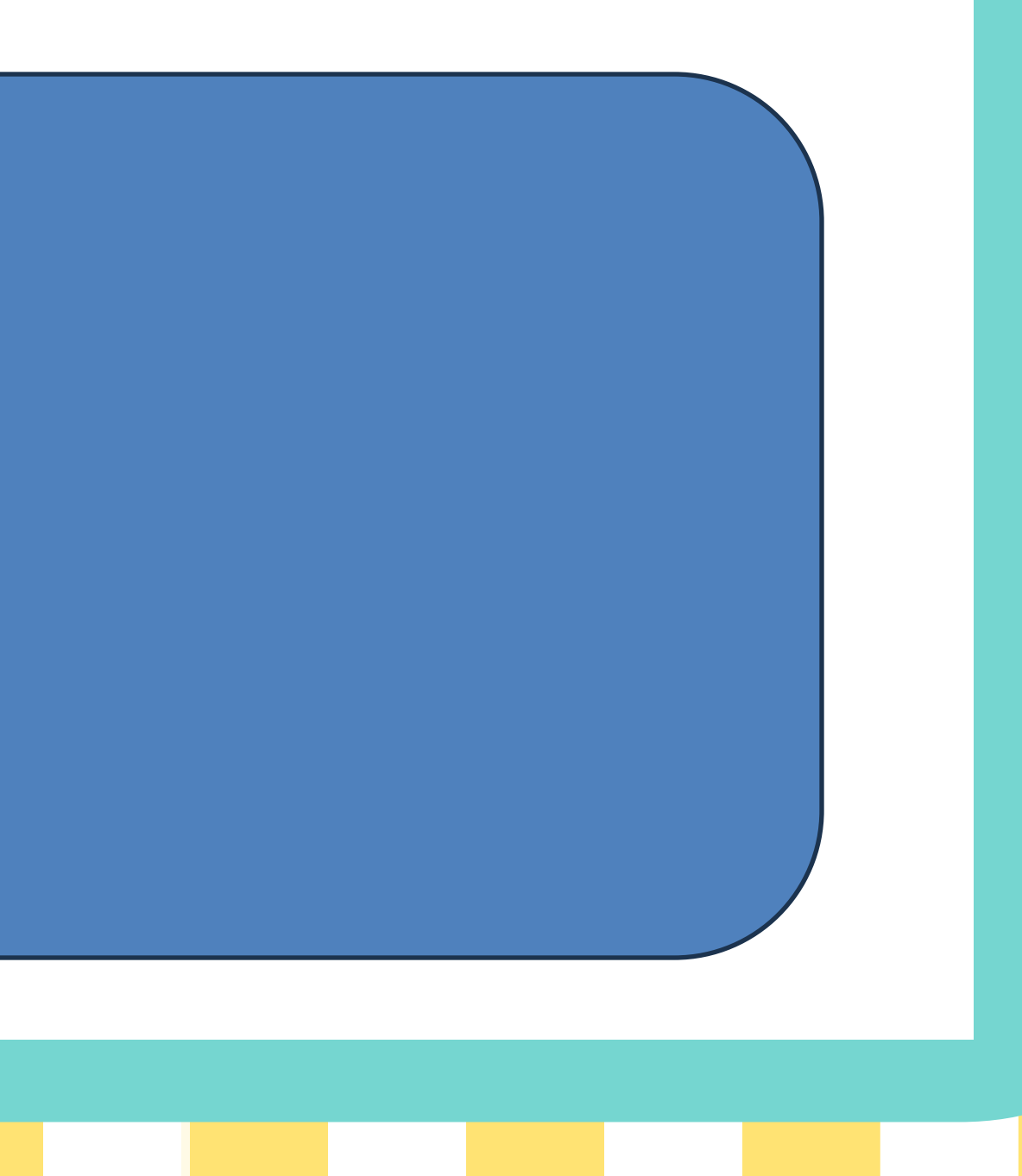

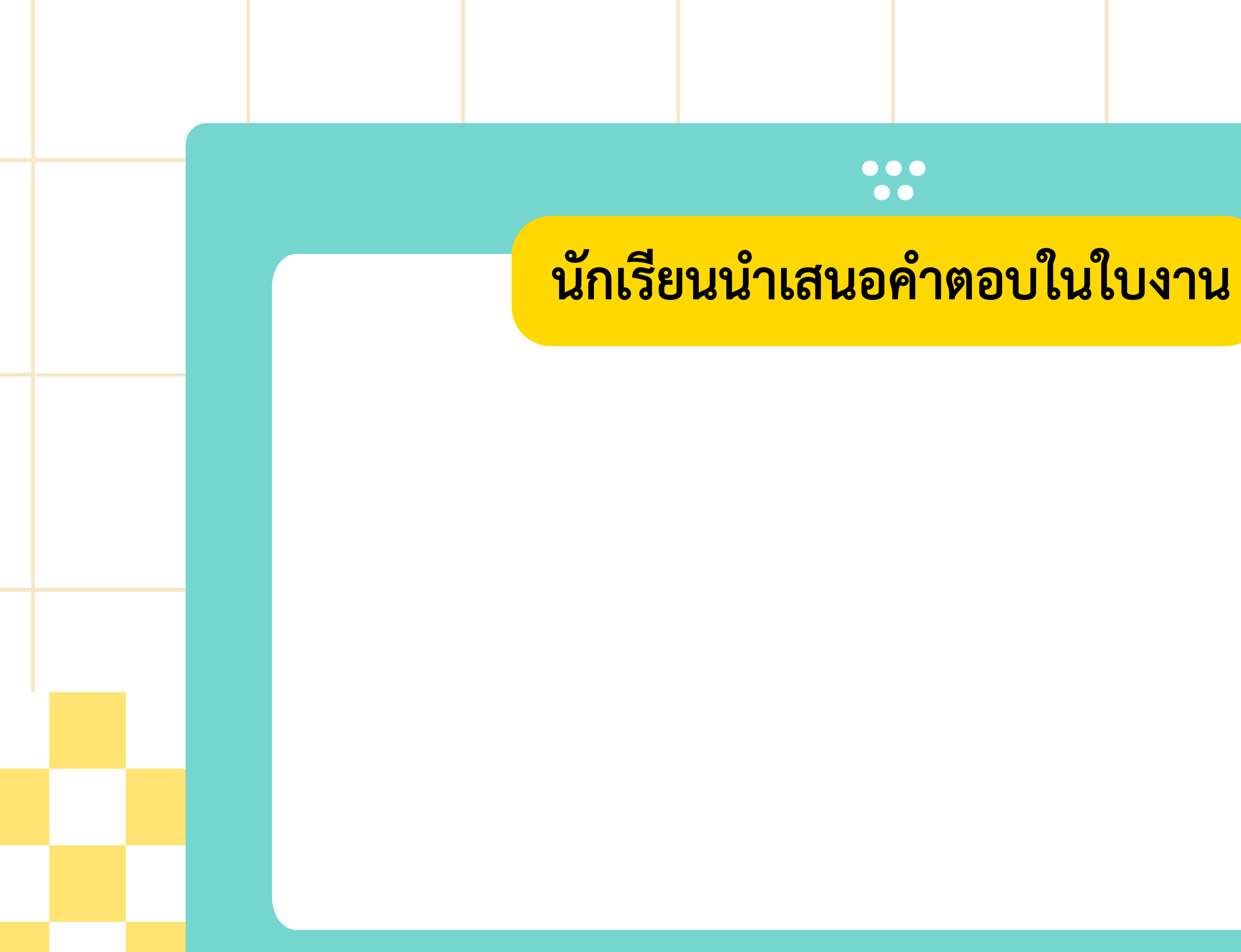

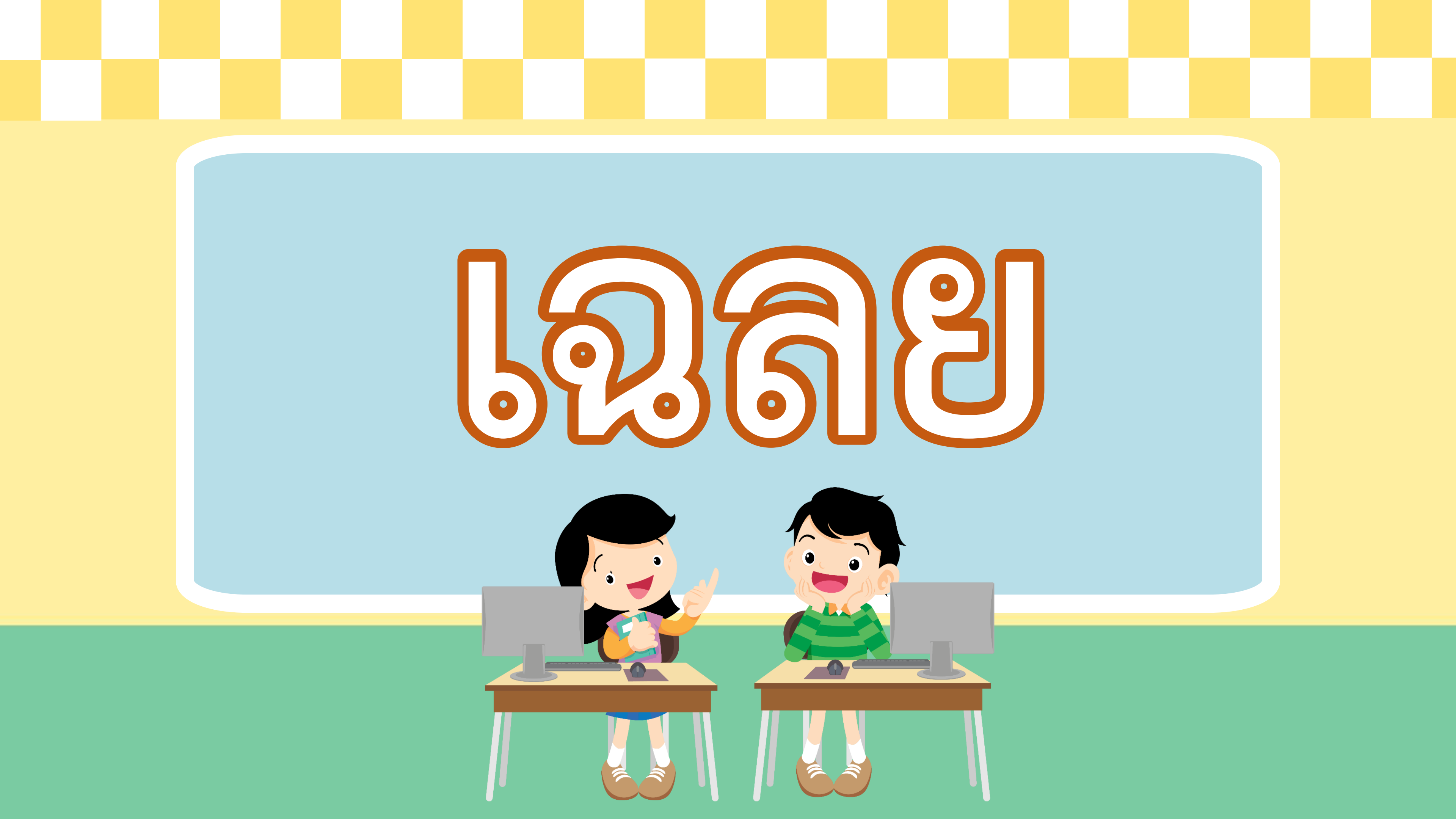

- 1. เปิดโปรแกรม Scratch เพิ่มฉากเวที่ 2 ฉาก คือ School และ Bedroom1 แล้วลบฉากเดิมออก
- 2. เพิ่มตัวละครชื่อ Max และ Button2 ที่ตัวละคร Button2 เลือกแถบ Costumes แล้วพิมพ์ข้อความ "ไปโรงเรียน" วางบนปุ่ม ดังรูป

|              | <b>D</b> เลือก | าแถบ Cost | umes                |               |                         |                         |
|--------------|----------------|-----------|---------------------|---------------|-------------------------|-------------------------|
| 📰 Code 🚽 Cor | imes           | () Sounds |                     |               |                         |                         |
| 1 trister    | Costume        | button2-a |                     | Group Ungroup | - <b>1</b> -<br>Forward | - <b>↓-</b><br>Backward |
| 121 × 54     | Fill           | Outline   | <b>3</b> เลือกสีขาว | Sans Serif    |                         |                         |
| button2-b    |                |           |                     |               |                         |                         |
| 121 x 54     | PC .           |           |                     |               |                         |                         |
|              | -              | •         | A א יוצ             |               |                         |                         |
|              | \$             | Т         | - 🕑 เลือกไสขอค      | ວາມ           |                         |                         |
|              | /              | 0         |                     | ไปโรงเรี      | ยน                      | 4 พิม                   |
|              |                |           |                     |               |                         |                         |

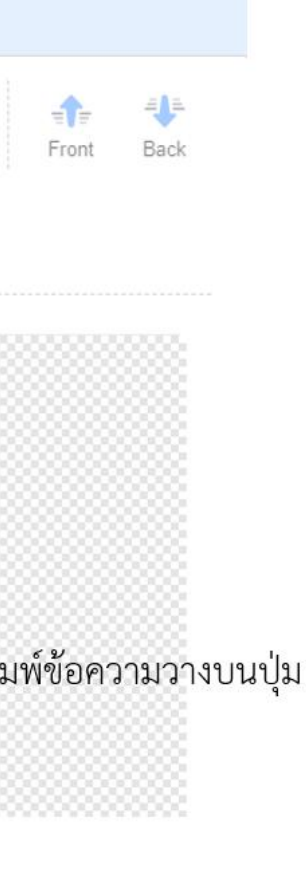

|                       | ปี เลือกแถบ Costu | lmes             |                   |
|-----------------------|-------------------|------------------|-------------------|
| Code                  | Corumes () Sounds |                  |                   |
|                       | Costume button2-a |                  | Group Ungroup For |
| 2                     | Fill Outline      | 3 เลือกสีขาว     | Sans Serif        |
| button2-b<br>121 × 54 | <b>N</b>          |                  |                   |
|                       |                   |                  |                   |
|                       | S T               | • 🛛 เลือกใส่ข้อค | เวาม              |
|                       | / 0               |                  | ไปโรงเรียน        |
|                       |                   |                  |                   |

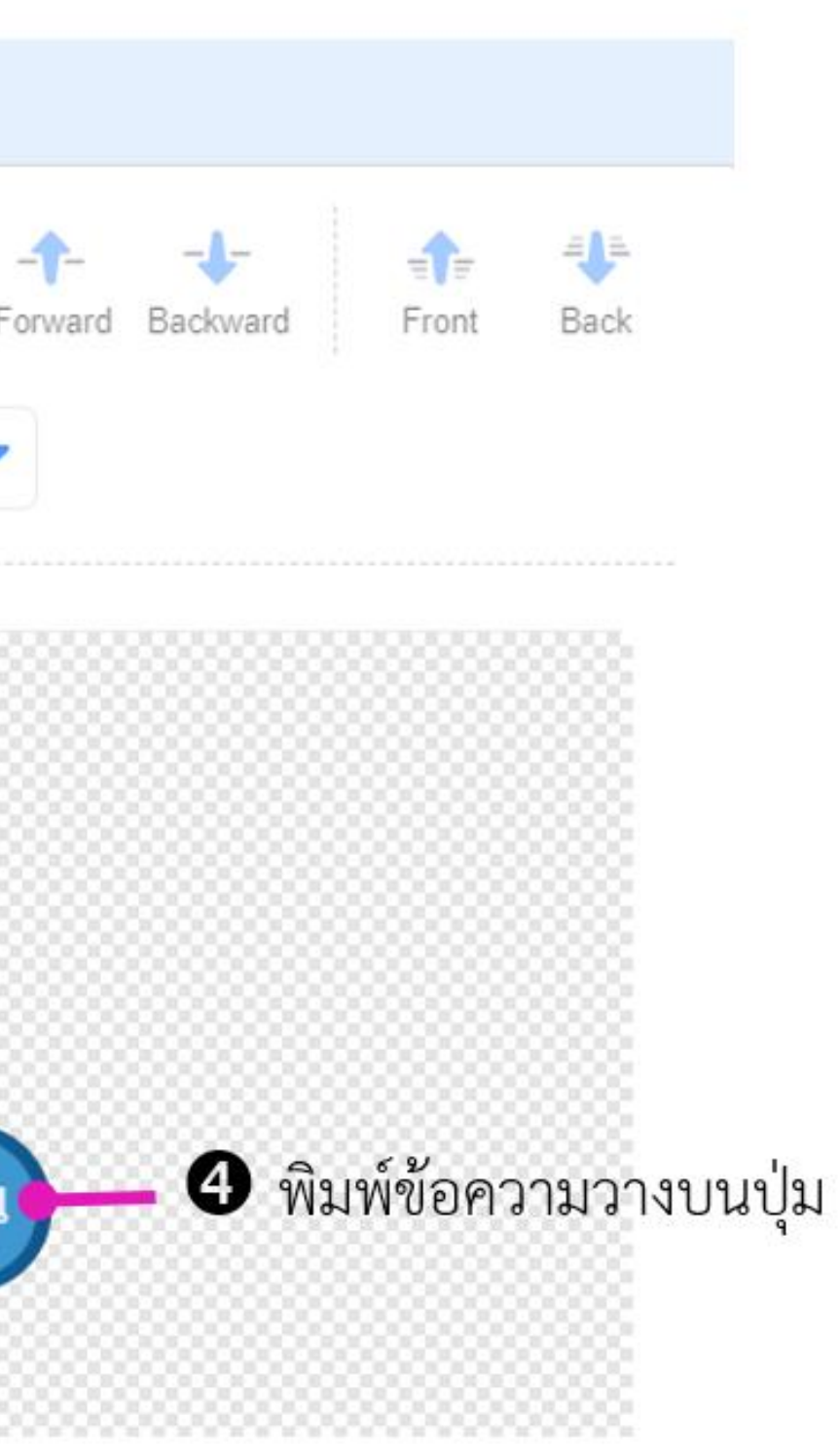

#### 3. พิจารณาฉากที่ 1 และฉากที่ 2 ต่อไปนี้ จากนั้นตอบคำถามและเขียนโปรแกรมต่อไปนี้

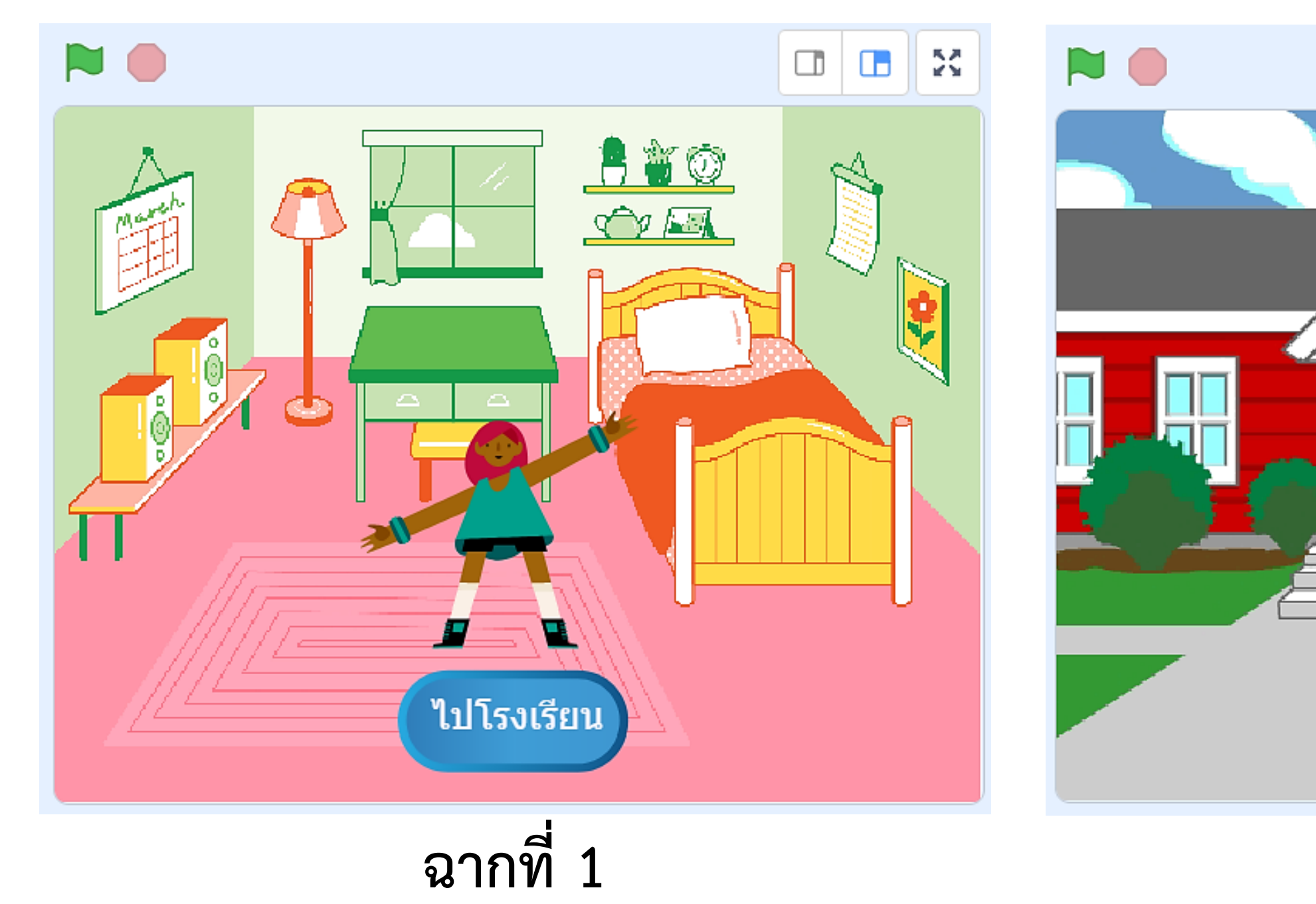

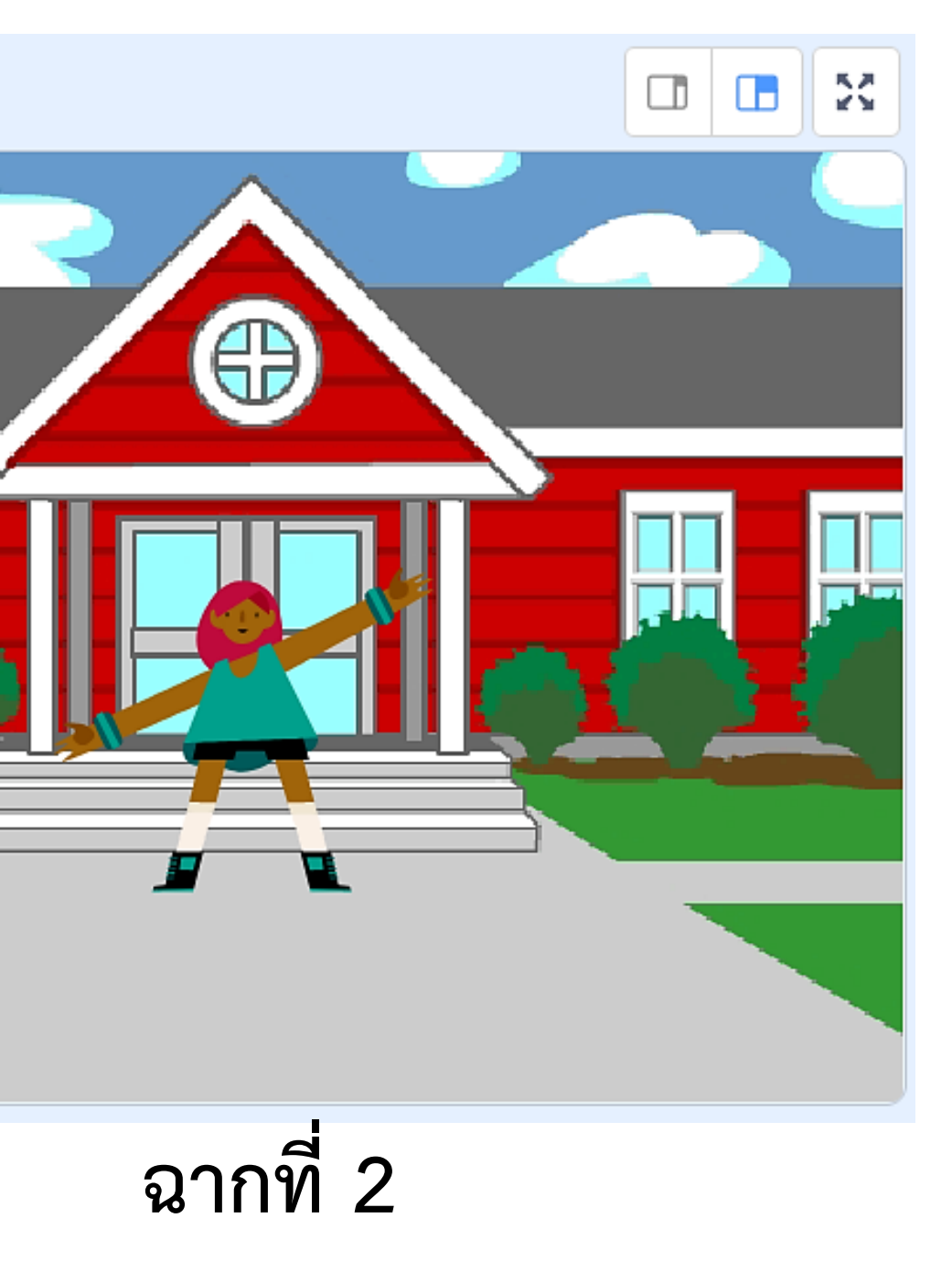

3.1 ฉากที่ 1 ใช้ฉากเวทีชื่ออะไร และมีตัวละครอะไรบ้าง ีฉากเวที ชื่อ <u>Bedroom1</u> ตัวละคร ชื่อ Max และ Button2 3.2 ฉากที่ 2 ใช้ฉากเวทีชื่ออะไร และมีตัวละครอะไรบ้าง ฉากเวที ชื่อ ..... School ตัวละคร ชื่อ Max 

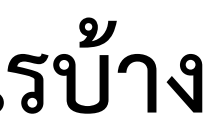

3.3 เขียนสคริปต์เพื่อให้ได้ผลลัพธ์ตามเงื่อนไขต่อไปนี้ 1) เมื่อคลิกธงเขียว ให้ปรากฏผลลัพธ์ตามฉากที่ 1 2) เมื่อคลิกที่ปุ่มไปโรงเรียน ไปโรงเรียนให้ปรากฏผลลัพธ์ตามฉากที่ 2

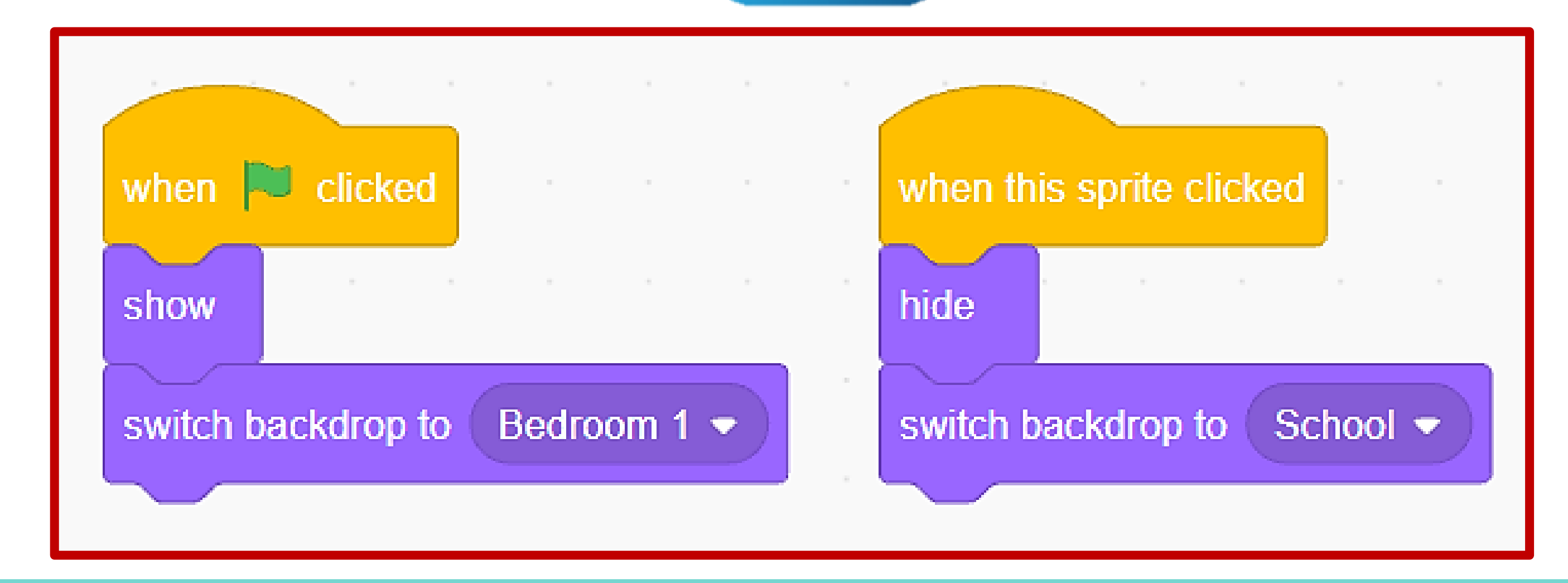

| เมื่อเขียนโปรแกรมเสร็จแล้วให้เพื่อนตรวจสอบ<br>ลงในช่องว่าง หากโปรแกรมทำงานได้ตามเงื่อนไข พ <sup>ร</sup> ์ |
|----------------------------------------------------------------------------------------------------|
| ผลการตรวจสอบ                                                                                              |
| โปรแกรมทำงานได้ถูกต้อ                                                                                     |
| โปรแกรมมีข้อผิดพลาด จุ                                                                                    |
|                                                                                                    |
| •••••••••••••••••••••••••••••••••••••••                                                                   |
| ลงชื่อผู้ตรวจ                                                                                             |
|                                                                                                    |

และทำเครื่องหมาย 🗸 ร้อมลงชื่อผู้ตรวจสอบ

อง จุดที่ต้องแก้ไขคือ

4. เขียนสคริปต์เพิ่มจากข้อ 3. ให้ตัวละคร Max หลังจากที่อยู่ฉากโรงเรียน ให้ทำท่าออกกำลังกายไปเรื่อย ๆ

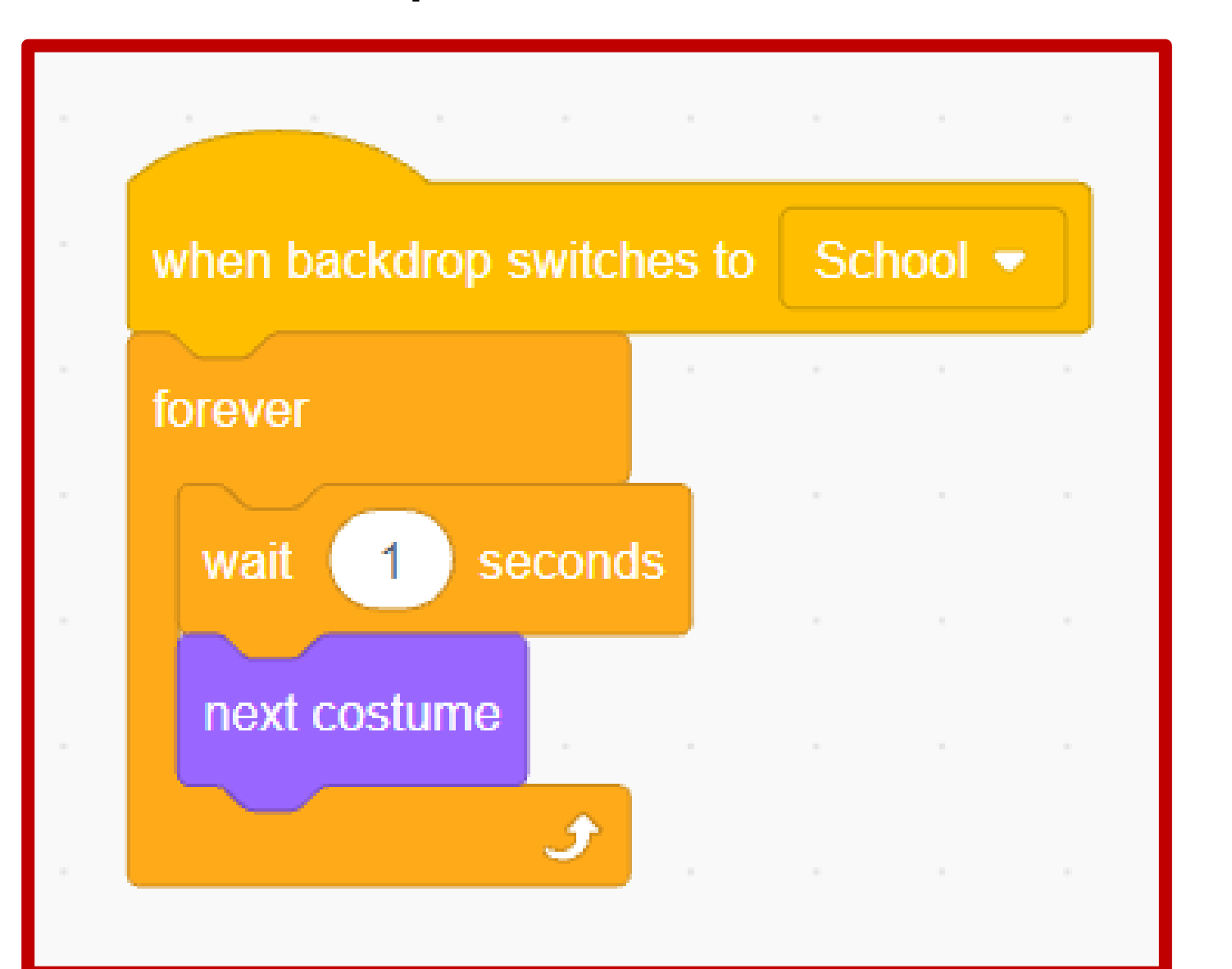

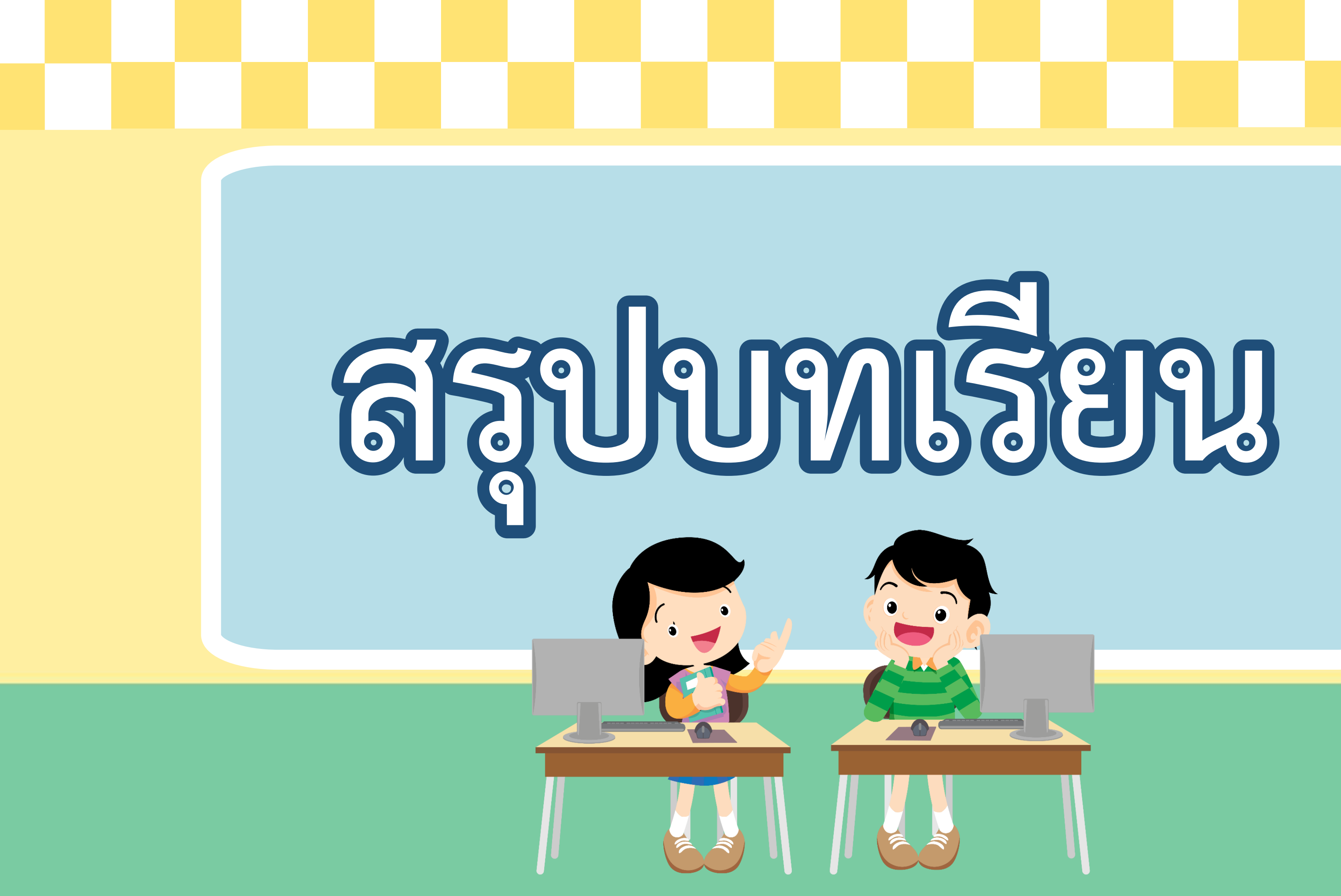

### บทบาทครูปลายทาง

ครูและนักเรียนร่วมกันอภิปราย ความรู้ที่ได้จากการทำกิจกรรม และการทำใบงานจากการเขียน โปรแกรม

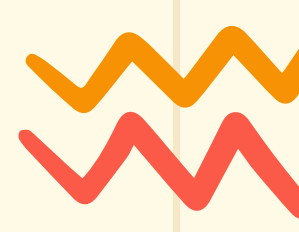

### บทบาทนักเรียน

นักเรียนร่วมกันอภิปรายความรู้ ที่ได้จากการทำกิจกรรม และการทำ ใบงานจากการเขียนโปรแกรม

# สสุขายรียาง

การใช้คำสั่ง when this sprite clicked ใช้สำหรับคลิก ที่ตัวละครและทำงานอื่น ๆ ตามที่ผู้ใช้กำหนด การตรวจหา ข้อผิดพลาดและผลการทำงานจะทำให้ได้ผลลัพธ์ตามที่ต้องการ

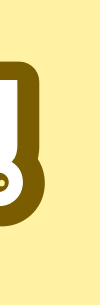

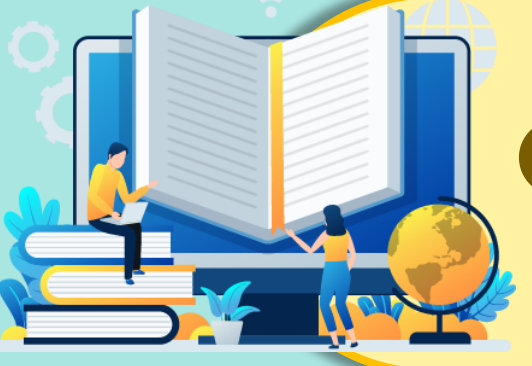

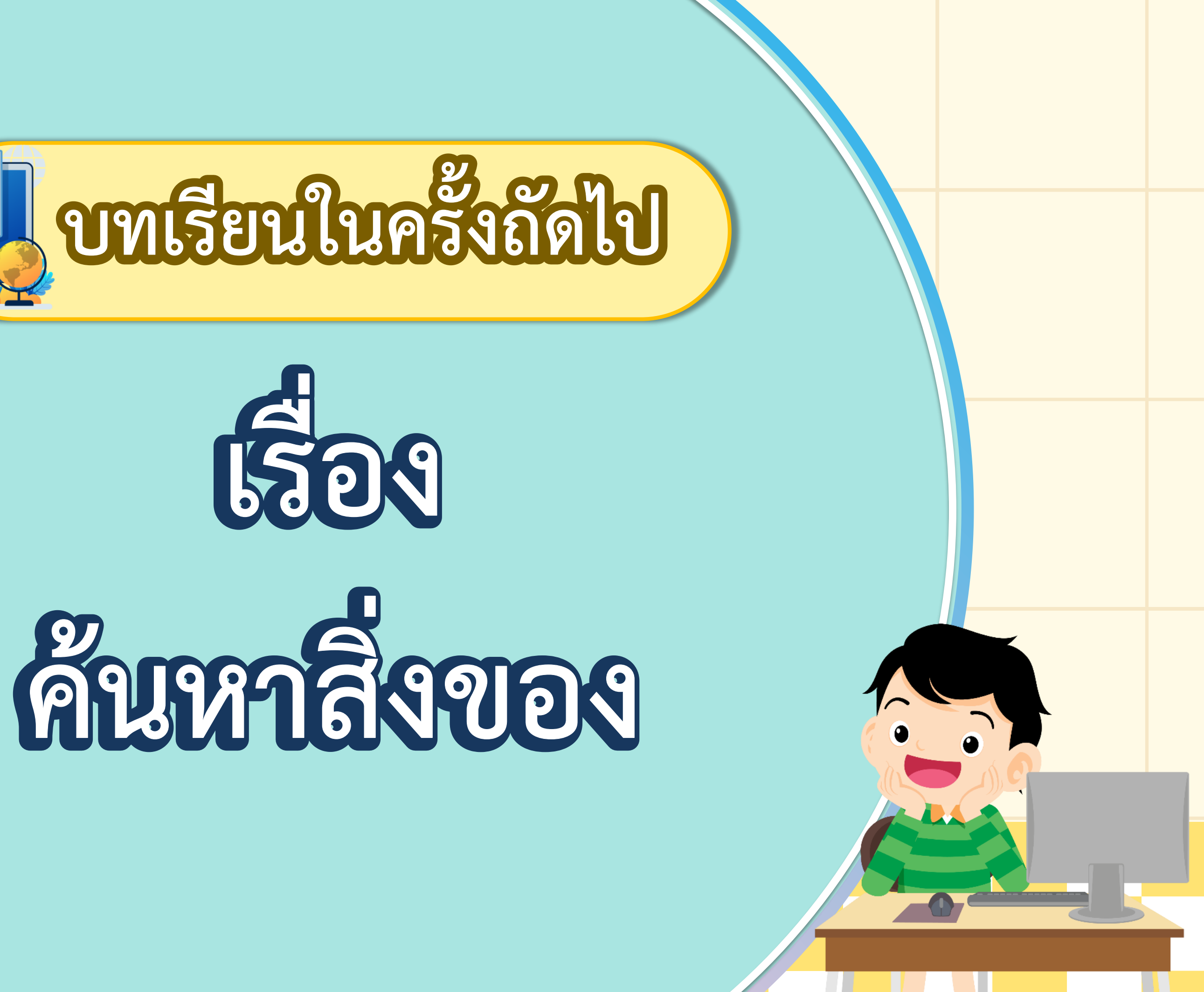

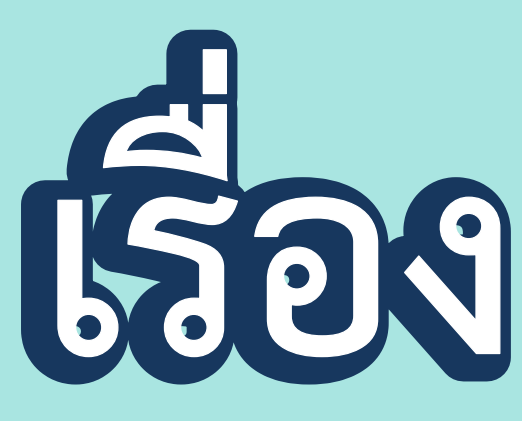

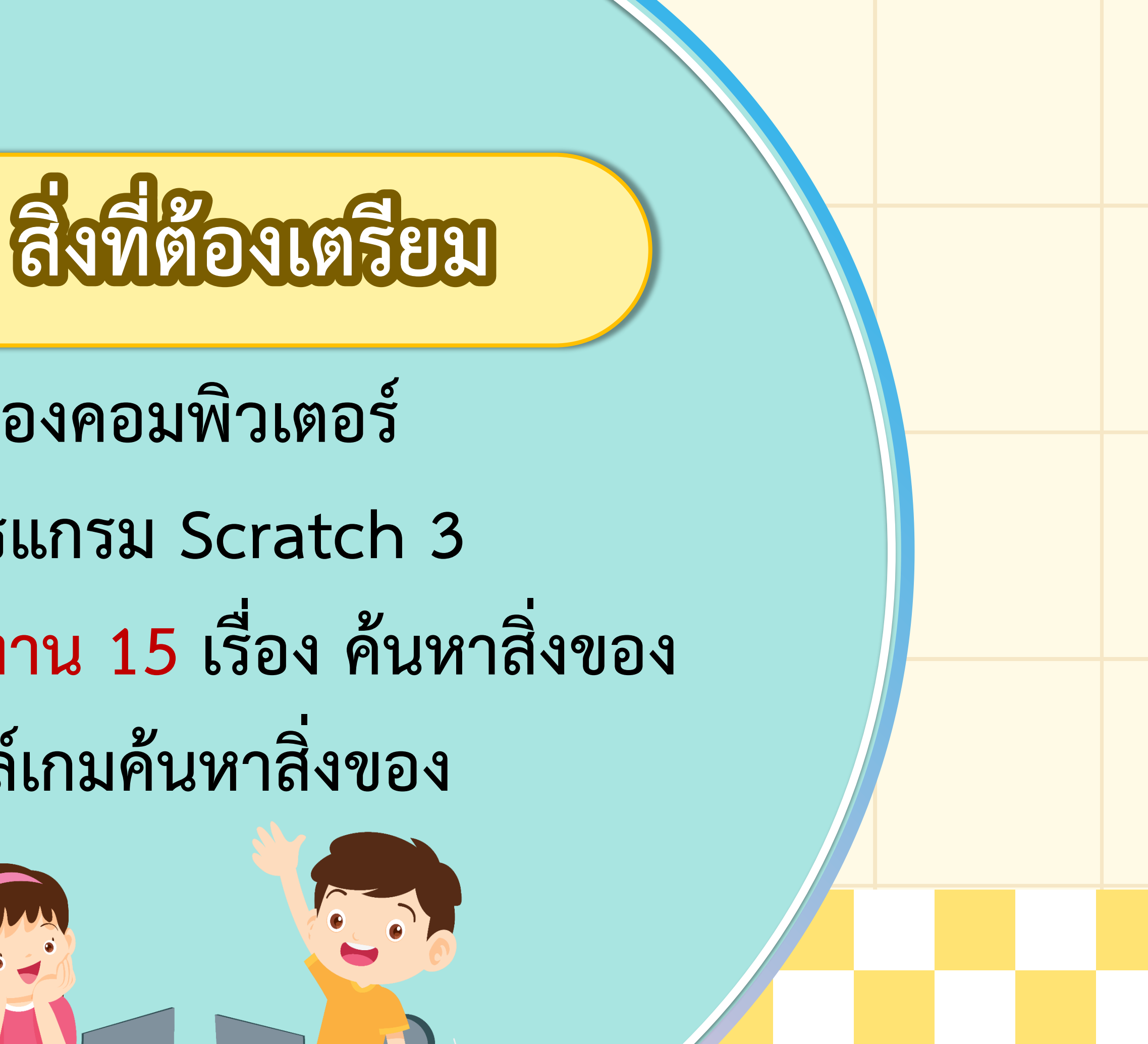

- 1. เครื่องคอมพิวเตอร์
- 2. โปรแกรม Scratch 3
- 4. ไฟล์เกมค้นหาสิ่งของ

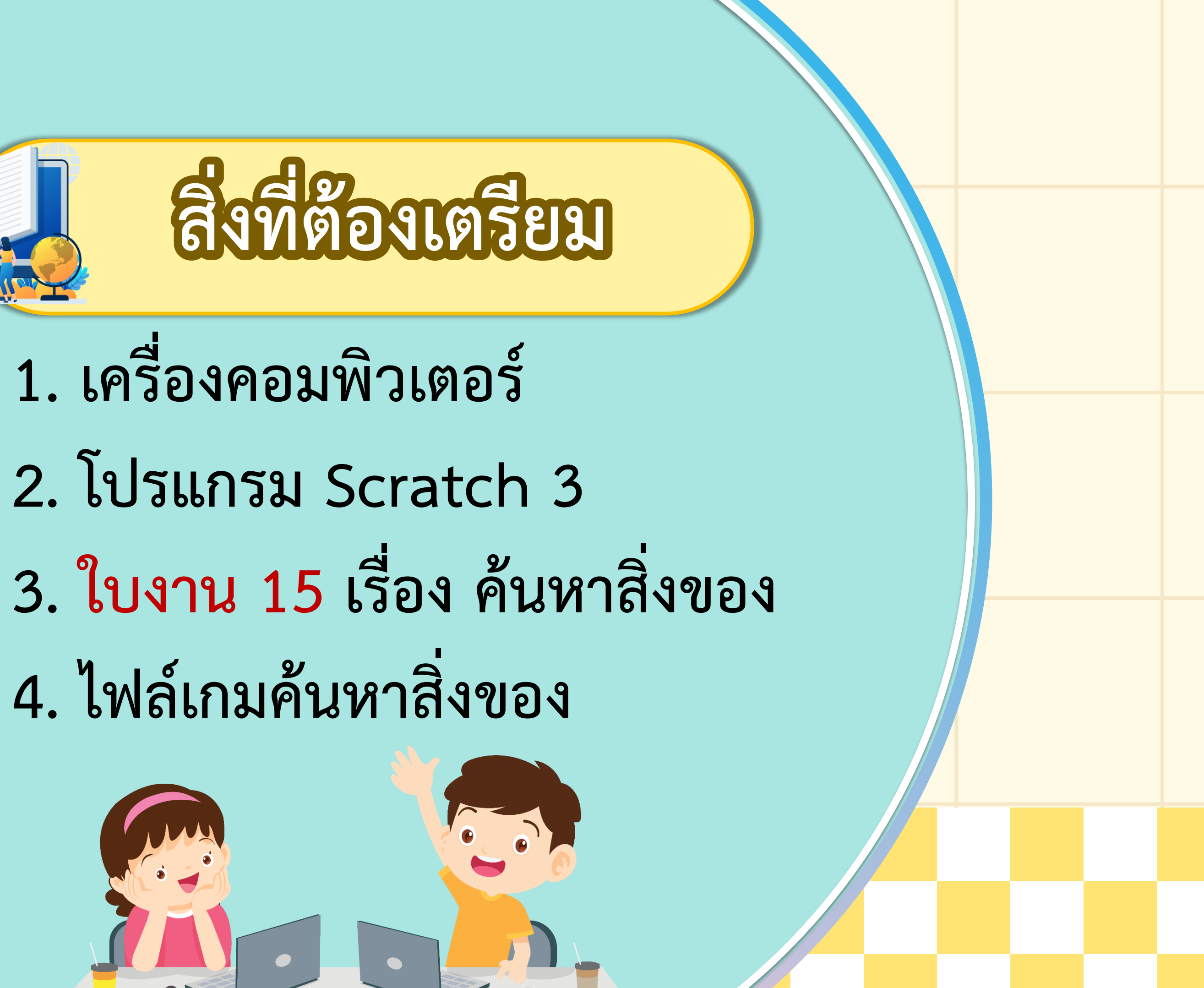